## 「入学手続要項2024」の閲覧方法について

## ◇入試合否照会サイトにアクセスしてください。

| <b>東京農業大学第二高等学校</b><br>2 0 2 4 年度入学試験合格発表                                                                                                    |                                                                                           |
|----------------------------------------------------------------------------------------------------|-------------------------------------------------------------------------------------------|
| ログインIDとパスワードを入力してください。<br>・ログインID ・<br>・パスワード ・<br>ログイン<br>合否照会はこちらからお入りください。<br>ログインID : 受験番号<br>パスワード : 出願時に設定したパスワード<br>※ 電話での合否内容に関するお問合せには一切応じられません。 | ログイン ID、パスワードを入力して、ログ<br>インしてください。 <u>なお、パスワードにつ</u><br>いては、「出願時に設定したパスワード」を<br>入力してください。 |
|                                                                                                    |                                                                                           |
| 合格おめでとうございます<br>I コース合格                                                                                                    |                                                                                           |
| 合格者向け書類ダウンロードサイトへ進み、必要書類を確認してください。<br>※合格者向け書類ダウンロードサイトから、入学金決済サイトへ進むことができます。画面の案内に沿ってお手<br>続きしてください。<br>合格者向け書類ダウンロードサイトへ                                |                                                                                           |
|                                                                                                    | 合格した場合には、左記のボタンが表示さ<br>れますので、クリックしてください。                                                  |
| FRANK THE REAL AND A                                                                                                    | 入学手続要項<br>2023                                                                            |
| • 東京農業大<br>The Second Hein Seloc                                                                                                    | ·学第二高等学校<br>atToko University of Aeroduze                                                 |

「中等部入学手続要項」が表示されますので、ダウンロードしてください。